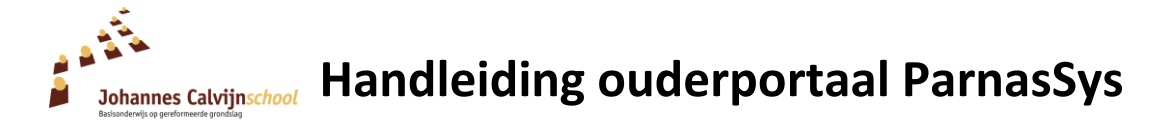

Beste ouders / verzorgers,

We hopen u met deze handleiding wegwijs te maken in het ouderportaal van ons administratiesysteem ParnasSys. Via dit ouderportaal heeft u inzage in de behaalde cijfers/scores van uw kind(eren).

Ga naar: https://ouders.parnassys.net U komt in het inlogscherm Parnas ESys Via het bij ons bekende e-mailadres heeft u een OUDERPORTA gebruikersnaam en een wachtwoord ontvangen. U kunt uw wachtwoord wijzigen nadat u bent ingelogd. Dit gaat via 'profiel'. U vindt dit in het uitrolmenu bij het vinkje rechts bovenin het HOME-scherm. In dit startscherm leest u de Na het inloggen komt u in het startscherm (Home). mededelingen van de school, Dit wordt 'dashboard' genoemd. en ziet u wanneer uw kind als Dat ziet er zo uit: Via deze knop (Home) komt u altijd absent is genoteerd. weer terug in dit startscherm. ሐ Klikt u op dit pijltje, dan krijgt u een menu met: 00 andleiding Duderportaal profiel school is inmid s een handleiding vo volgende link: den v uitloggen (Zie afbeelding met uitleg Welkom op het verderop in deze handleiding) Ouderportaal. Dit is het dashboard van Hier ziet u de foto ('s) en de naam (namen) Johannes Calvynschool. van uw kind(eren). Via het pijltje achter de naam van uw kind, Alles krijgt u een menu met: Updates De functies in het startscherm: Nieuws rapporten toetsen Updates: Activiteiten absenties mededelingen van ParnasSys groep over uw kind Nieuws: mededelingen van de school (zie volgende afbeelding met uitleg) gaan via Informail en website (www.sggkrimpen.nl Activiteiten: geplande 'leuke' dingen staan op de website

Wanneer u klikt op de naam van uw kind, rolt onderstaand menu uit. Op elk onderdeel kunt u vervolgens weer klikken om het te openen. Hieronder leest u de toelichting bij die schermen.

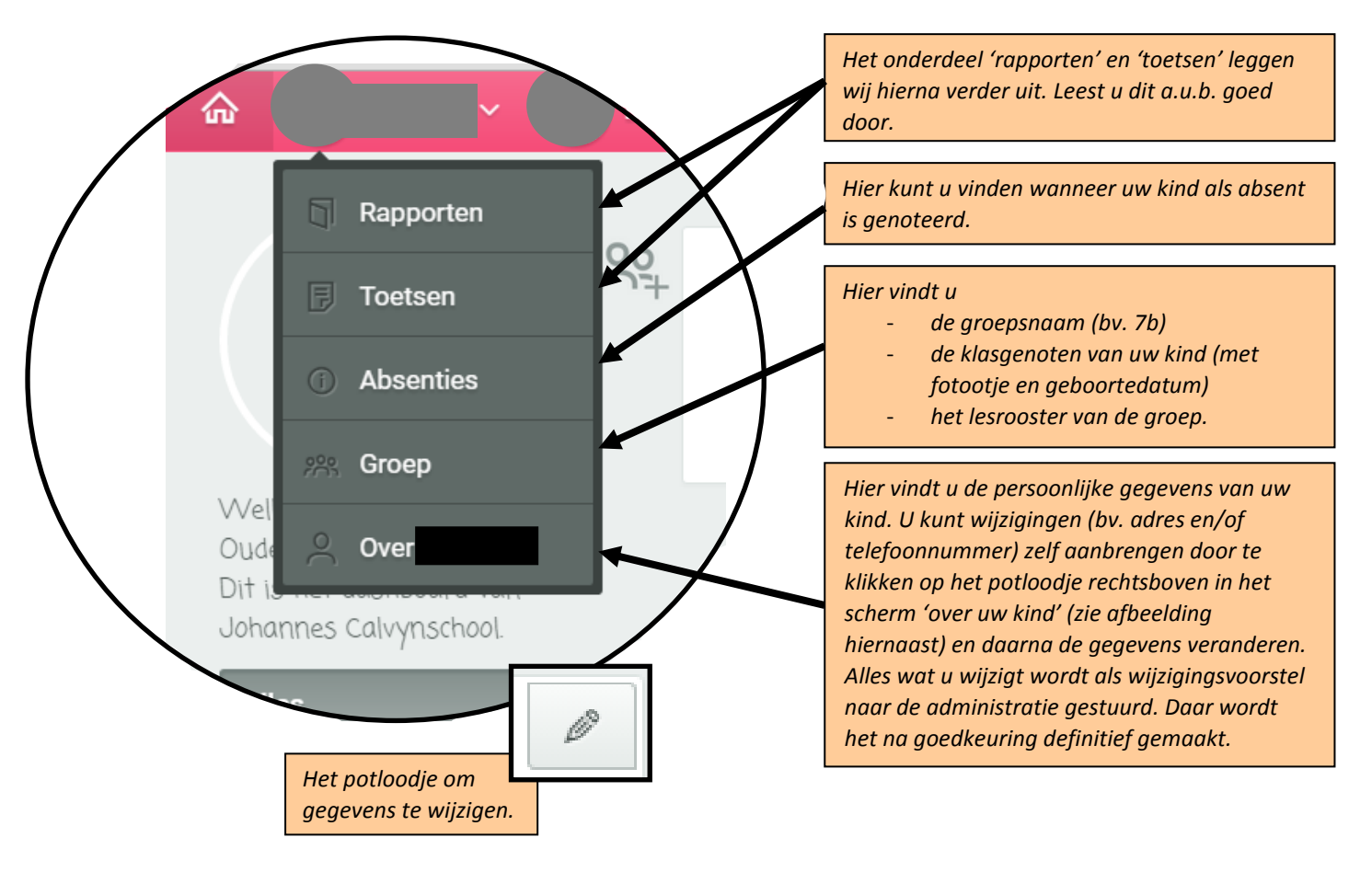

### Rapporten

Wanneer u kiest voor het onderdeel 'rapporten' dan krijgt u waarschijnlijk de melding: 'Geen rapport gevonden'. Dit komt omdat er voor het huidige cursusjaar nog geen rapport gemaakt is. In het totaal komen hier dit cursusjaar vier rapporten te staan. Twee daarvan zijn tussentijdse rapporten (in november en in april) en twee de officiële rapporten (in februari en juli). De twee officiële rapporten worden meegegeven op papier, de tussentijdse rapporten zijn alleen digitaal zichtbaar. Bij de tussentijdse rapporten gaat het vooral om de beoordeling van het gedrag (sociaal functioneren) en daarbij krijgt u een tussenstand/gemiddelde van de behaalde cijfers op dat moment te zien. U kunt al wel de rapporten vanaf het schooljaar 2013/2014 inzien. U vindt deze knop (zie afbeelding hiernaast) linksonder in het scherm.

Op het rapport komen de letters 'o' (onvoldoende), 'm' (matig), 'v' (voldoende) en 'g' (goed) regelmatig voor. Het programma (ParnasSys) koppelt aan deze letters automatisch cijfers, die te zien zullen zijn onder het kopje 'methodetoetsen'. Dus op het rapport ziet u een 'o', 'm', 'v' of een 'g' staan. Als u echter kijkt bij de methodetoetsen ziet u wel cijfers staan. De leerkracht vult namelijk cijfers (2, 4, 6, 8) in, die het systeem op het rapport omzet naar de eerder genoemde letterwaarderingen. Dit zal met name het geval zijn bij de methodetoets 'sociaal gedrag'. Kijkt u hier dus niet naar het cijfer, maar naar de letter op het rapport.

## <u>Toetsen</u>

In het keuzescherm 'toetsen' vindt u twee soorten toetsen:

- 1. Landelijke toetsen
- 2. Methodetoetsen

2015 / 2016 - leerjaar 7

Verkeer

# 1. Landelijke toetsen

Hier vindt u de toetsgegevens van het LOVS (Leerling Ontwikkelings Volg Systeem) van Cito. Deze toetsen worden op vaste momenten afgenomen. In januari/februari de M-toets (Midden) en in juni de E-toets (Eind). Deze toetsgegevens vindt u ook altijd op het rapport van uw kind.

Deze toetsen maakt uw kind in principe zonder hulp. Bijna alle kinderen in de groep maken dezelfde toets. De score is landelijk genormeerd. Nu is het zo, dat in augustus 2014 de normering van de Citotoetsen door Cito aangepast is. Dit is om praktische redenen met terugwerkende kracht in ons administratiesysteem ParnasSys verwerkt. Hierdoor kan het voorkomen dat u in een oud rapport van uw kind een iets hogere score ziet voor een Citotoets, dan de score die u voor dezelfde toets in het ouderportaal ziet staan. De verschillen zijn doorgaans klein.

U ziet eerst alleen de toetsen van het huidige schooljaar.

Links onderin uw scherm kunt u een eerder schooljaar aanklikken om te bekijken welke toetsresultaten uw kind eerder heeft behaald.

| v                                                                                   | verke toetsresultaten uw kind                                                          | a eeraer ne                        | ert benaald.                                                                                                    |
|-------------------------------------------------------------------------------------|----------------------------------------------------------------------------------------|------------------------------------|----------------------------------------------------------------------------------------------------|
| De scores van de Cito-LOV<br>veergegeven met de lette<br>liernaast ziet u een overz | /S-toetsen worden in het oud<br>ers <b>A t/m E</b> .<br>:icht van wat de letters betek | derportaal<br>xenen.               | A<br>hoog tot zeer hoog<br>B<br>gemiddeld tot hoog<br>C<br>beneden gemiddeld tot gemiddeld<br>D<br>beneden gemiddeld<br>E<br>laag |
| Dp uw scherm ziet dat er<br>Toetsen                                                 | zo uit:<br><i>U kiest voor<br/>'landelijke toetsen'</i>                                | ]                                  |                                                                                                    |
| Landelijke toetsen Alle methodetoetsen                                              | CITO Spelling LOVS E6<br>12-06-2015                                                    | < CIT<br>12-0                      | O Rekenen-Wiskunde LOVS E6<br>6-2015                                                                                              |
| Godsdienst<br>Aardrijkskunde<br>Rekenen en wiskunde                                 | CITO Drie-Minuten-Toets LOVS E6<br>22-05-2015                                          | < U<br>so<br>d                     | klikt op het vak van de toets<br>aarvan u de score wilt zien. De<br>core verschijnt. (in dit geval is<br>at een A)                |
| Lezen<br>Nederlandse taal                                                           | CITO Rekenen-Wiskunde LOVS M6<br>13-02-2015                                            | <ul> <li>✓ CIT<br/>13-0</li> </ul> | O Drie-Minuten-Toets LOVS M6 <<br>2-2015                                                                                          |
| Geschiedenis<br>Engelse taal<br>Biologie                                            | Totaal<br>CITO Spelling LOVS M6<br>13-02-2015                                          | <                                  |                                                                                                    |

### 2. <u>Methodetoetsen</u>

Methodetoetsen zijn toetsen die horen bij een lesmethode, bijvoorbeeld onze rekenmethode "Alles Telt", of onze taalmethode "Taal Actief". Deze toetsen zijn bedoeld voor de leerkracht, om te zien welke leerstof de groep als geheel, en de kinderen afzonderlijk, goed hebben verwerkt, of minder goed.

Deze toetsen gebruikt de leerkracht om zijn lesaanbod op af te stemmen. De behaalde cijfers voor de psalm en/of catechismus en de zaakvakken vindt u hier ook terug.

De gemiddeldes van de methodetoetsen per vak komen uiteindelijk op het rapport te staan.

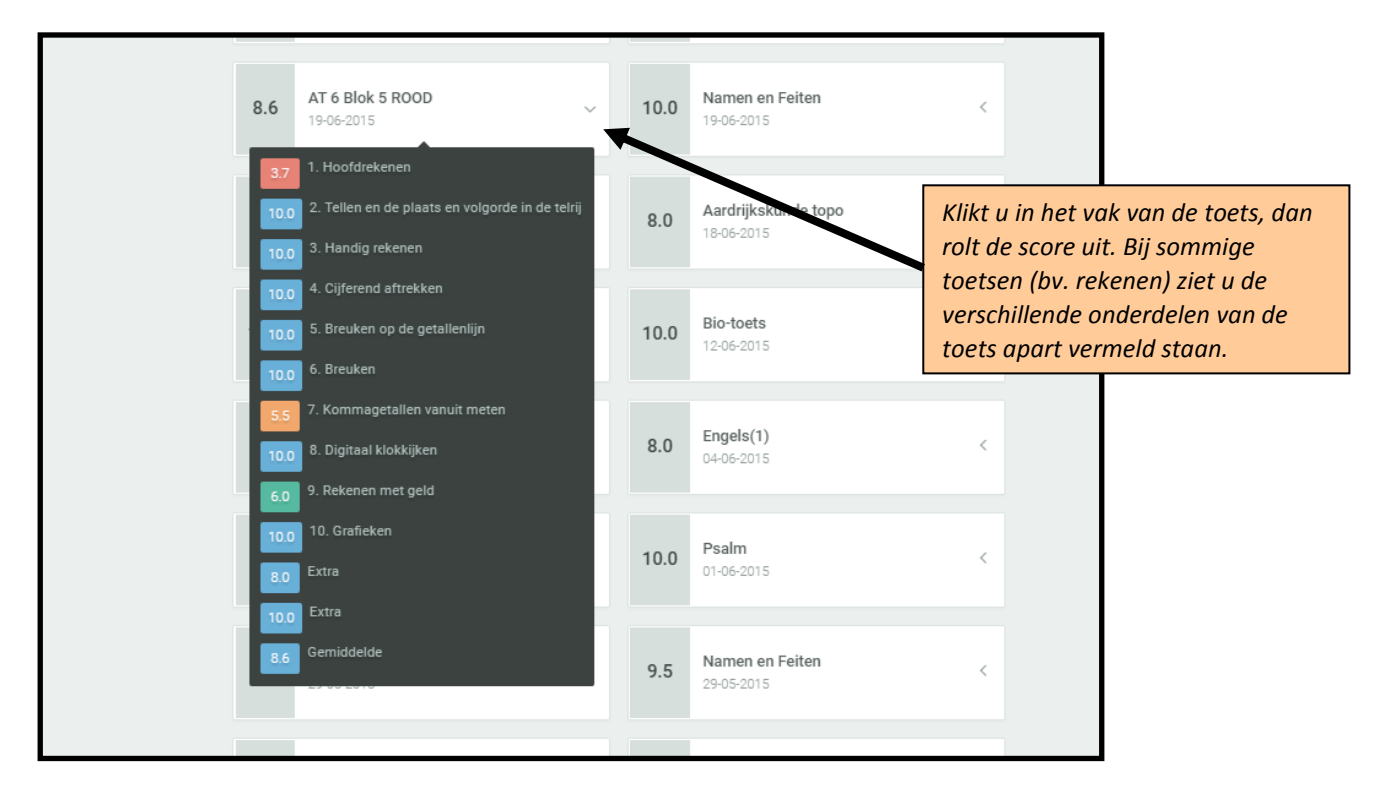

Rechts bovenin het scherm vindt u nog een scherm met 'Profiel', 'School' en 'Uitloggen'.

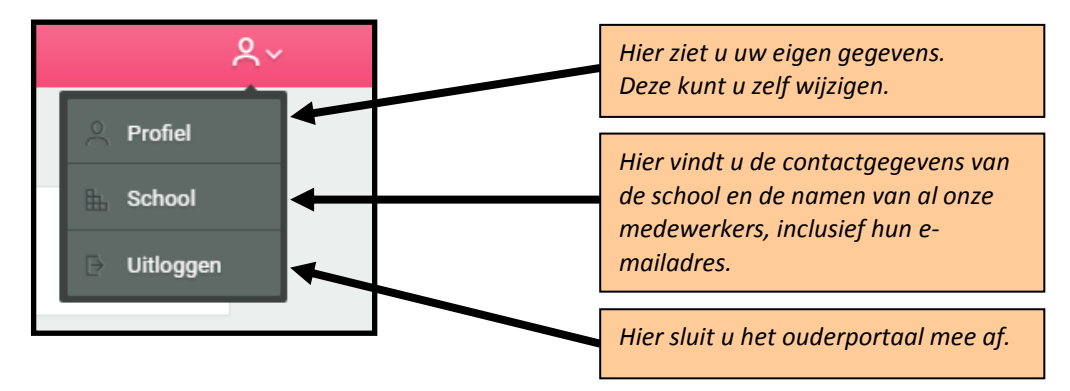

### Tot slot: gebruikersregels

Voor het gebruik van ouderportaal hebben we enkele gebruikersregels opgesteld.

 Houdt u er rekening mee dat het een <u>ouder</u>portaal, dus voor ouders is. Op school spreken wij voorzichtig (ook afhankelijk van de groep) over "cijfers" of "scores" met de kinderen. Wilt u dit thuis alstublieft ook doen? Dus tijd en wijze wetend. Kinderen kunnen er heel erg gedemotiveerd van raken, en hun zelfvertrouwen en leerplezier verliezen als zij (te) vaak geconfronteerd worden met 'mindere' cijfers.

- Het kan voorkomen dat uw zoon/dochter een onvoldoende scoort op een methodetoets. Het is niet de bedoeling dat u direct belt of mailt o.i.d. Het kan om uiteenlopende redenen zijn, dat uw zoon/dochter een onvoldoende scoort. Mocht het zijn dat er veel onvoldoendes achtereen gescoord worden, dan zal <u>de leerkracht contact met u opnemen</u>.
- Houdt u rekening met een nakijktermijn van ongeveer twee weken. Dit is natuurlijk wel afhankelijk van de gemaakte toets. Ook lopen niet alle groepen gelijk, waardoor het kan voorkomen dat de enkele groep al wel een cijfer voor een bepaald vak heeft en de combinatiegroep nog geen cijfer heeft. Alle groepen moeten los van elkaar gezien worden als het gaat om toetsing en het nakijken van de toetsen.
- Voor de groepen 1 en 2 is er weinig tot geen informatie te zien in ouderportaal omdat deze kinderen nog geen methodetoetsen maken. U krijgt de informatie over deze leerlingen op de manier zoals we al gewend waren.

We beseffen dat de handleiding veel informatie bevat. Komt u er niet helemaal uit, probeer het dan eens samen met een collega-ouder. Als dat niet lukt, kunt u contact opnemen met school.

Veel succes!